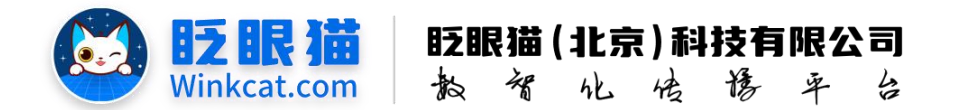

# 《如何在后台手动核销用户的报名》

# 操作说明

此文档为"小程序平台操作文档"的一部分。版权归属为"眨眼猫(北京)科技有限公 司"及其关联公司、授权公司。未经以上公司授权,请勿以任何形式分享给第三方。

文档以介绍操作流程与运维方法为目的, 文中的图片均为示例图片, 可能与您的小程序 最终的图片不尽相同。

如发现文档中有任何错误、遗漏、或对文档有任何建议,请联系您的对接服务人员或关 注微信公众号"眨眼猫智慧会务",按上面的提示联系我们。

### 一、使用前提

1、如您使用的是本公司提供的后台服务,则管理后台地址为:

#### https://w.yyhd.club

如非以上后台地址,您需要向您的单位相关负责人或本公司对接人索要后台地址。

2、您需要有小程序平台的管理权限。如您无法登陆后台,请联系您单位相关负责人或本公 司对接人。

#### 二、使用场景

在小程序完成报名后,管理员可以通过手机或电脑进行核销。手机核销时,管理员可使 用微信扫一扫进入核销后台进行扫码操作;而在电脑端核销时,管理员可以在小程序后台的 报名结果中,通过姓名进行快速检索,并一键完成核销。

## 三、具体操作方式

1、进入小程序后台,点击左侧"活动列表",找到对应的活动,点击查看结果,点击"报 名结果",如下图所示:

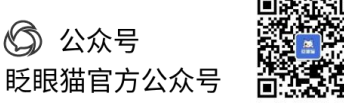

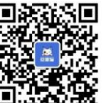

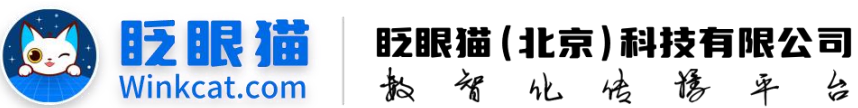

| ◀ 東用功能 / 活 | 动列表 |             |              |                |           |               |                            |                        |                        |           | <b>旧时</b> 看明文化传媒合务        | <b>0</b> - |
|------------|-----|-------------|--------------|----------------|-----------|---------------|----------------------------|------------------------|------------------------|-----------|---------------------------|------------|
| ▲ 前页       | 1   | E 687       | 151          | otene ×        | 聚合结果      | × 重活动列表 C ×   |                            |                        |                        |           |                           |            |
| • 和用功能     |     | ~           |              |                |           |               |                            |                        |                        |           |                           | 362        |
|            |     | 1000        | 1000 V 10104 |                | 100 A 100 | 10. W 10.     | Inclusion Color            |                        |                        |           |                           |            |
| B 0882     |     | 10100       | D Mail VODIO |                | SEAD      | -00.019       | AD400822 32.89 9           | News IN . Ha           |                        |           |                           |            |
| ■ 法动利用     |     |             |              |                |           |               |                            |                        |                        |           |                           |            |
| · OHIFER   |     | 活动疗日        | 5            |                |           |               |                            |                        |                        |           | N.                        |            |
| ■ 内容管理     |     | <b>。</b> 編号 | 3            | 香动名称           | ◎ 活动类型    | + 开始时间        | 前来时间                       | 0 058802040            | 0 统计信息                 | ◎ 当前状态    | 0 3871                    |            |
|            |     | 1417        | 0 1          | <b>》</b> 会注册报名 | 报名        | 2024-09-06 05 | 9:40:46 2034-09-04 09:40:4 | 16 2024-09-06 09:41:07 | 参与次数: 243              | 上线中       | NAME TO ADD ADD TO A MICH |            |
|            |     |             |              |                |           |               |                            |                        | 真实次数: 243<br>真实人数: 233 |           | 设置推荐 州政通知                 |            |
| 4. 权限及审核   |     | 141         |              |                |           |               |                            |                        |                        |           | RITKE                     |            |
| • 2.622    |     | -           |              |                |           |               |                            |                        |                        | <u></u> д | 11条 < ( 1 + > 20冊/双- 跳至 1 | 黄 耕作       |
| ₩ 用户管理     |     | -           |              |                |           |               |                            |                        |                        |           |                           |            |
| •          |     | -           |              |                |           |               |                            |                        |                        |           |                           |            |
|            |     |             |              |                |           |               |                            |                        |                        |           |                           |            |
|            |     |             |              |                |           |               |                            |                        |                        |           |                           |            |

散智化传播平台

2、进入报名结果列表后,点击"条件筛查",即可通过输入姓名或手机号快速查找相应的 参会者,如下图所示:

| ✔ 常用功能 / 报名结果  |                                                                     |                                  |      | 2024网上群众工作大会 🕥 🖓 ·                                         |
|----------------|---------------------------------------------------------------------|----------------------------------|------|------------------------------------------------------------|
| • ≊ <b>⊼</b> ≡ | ★ 首页 III活动列表 x 报名结果 C x                                             |                                  |      |                                                            |
| ◎ 常用功能         | 报名结果 条件禘童                                                           |                                  |      |                                                            |
| ■ 广告列表         | ANTINITA AN AVAILA VATA VALOTA                                      |                                  |      |                                                            |
| 自内容管理          | 5.施助于重化下位、半达、多达问题中,这样了来一达48时所有用广                                    |                                  |      |                                                            |
| 畫 活动列表         | 姓名 请输入姓名 手机号 请输入手机号                                                 | 填写表单状态 全部 •                      |      |                                                            |
| ✿ 小程序配置 ~      | 查询时间类型 创建时间 • 选择时间                                                  | 12-31 11:37:42 軍核状态 全部 •         |      |                                                            |
| 書内容管理 ~        | 问题 请选择问题 🗢                                                          |                                  |      |                                                            |
| ■ 活动管理 ~       | <b>室湖</b> 导出                                                        |                                  |      |                                                            |
| ✿ 分享配置 ~       |                                                                     |                                  |      |                                                            |
| 🔨 权限及审核 💦 🗸    | 报名信息列表                                                              |                                  |      |                                                            |
|                | 编号 ↓ 昵称/头像 ↓ 时间                                                     | ↓ 状态                             |      | 操作                                                         |
| • 五級管理 · ·     | 1206564 创建: 2024-12-10 17:39:03                                     | 填写:填写报名信息完成                      | 审核通过 | <b>宣看详续</b> 结制 数测报名资格                                      |
| 曾 用户管理 ✓       | 完成: 2024-12-10 17:39:03<br>修政: 无                                    | 核辅: 未核销<br>报名: 报名成功              |      | W 653220                                                   |
|                | 1206563 创建: 2024-12-10 17:38:50                                     | 填写:填写报名信息完成                      | 审核通过 | 皇者祥靖 條時 算渊振名资格                                             |
|                | 光成:2024-12-10 17:38:50<br>修改:无                                      | 收留:未极销<br>报名:报名成功                |      | Wid4(0250                                                  |
|                | 1206555 創建: 2024-12-10 16-12-12<br>完成: 2024-12-10 16-12-12<br>修改: 无 | 填写:填写报名信息完成<br>核销:未核销<br>报名:报名成功 | 率核通过 | <ul> <li>(1) (1) (1) (1) (1) (1) (1) (1) (1) (1)</li></ul> |
|                | 1206552 創建: 2024-12-10 16:04:09<br>完成: 2024-12-10 16:04:09<br>修改: 无 | 填写:填写报名信息完成<br>核销:未核销<br>报名:报名成功 | 單板通过 | 空音译统 <b>机时 </b> 取为用意思格<br>单位权因                             |

- ◀ 常用功能 / 报名结果 2024网上群众工作大会 🕢 🗇 🖯 ▲ 首页 ■活动列表 × 报名结果 C× 报名结果 条件得查 此功能用于查找下拉、单选、多选问题中,选择了某一选项的所有用户 姓名 动 手机号 请输入手机号 填写表单状态 填写表单成功 • Ⅲ 活动列表 (1)時 (古法)時(1)時 童肉 导出 分享配置 报名信息列表 ◊ 姓名 编号 ◎ 昵称/头像 0 时间 • 状态 审核状态 操作 填写:填写报名信息完成 核锁:未核锁 报名:报名成功 查看详细 <sup>然份</sup> 章渐衰名责格 1206468 审核通过 李锴 创建: 2024-12-09 10:11:36 完成: 2024-12-09 10:11:36 修改: 王 共1条 = + 1 > = 20急/页- 銘蚕 1 页 創税
- 3、进入条件筛查后,输入姓名后,点击"查询",即可快速检索到参会者,如下图所示:

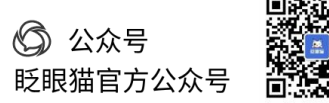

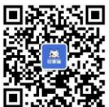

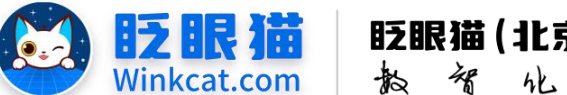

即可完成核销,如下图所示:

眨眼猫(北京)科技有限公司 教 智 化 传 修 平 台

4、查询完成后,找到对应的报名结果,点击核销按钮,在弹出的提示框中选择"确定",

|                                                                                                    |                                                                                                    |                                                                                                    |                          |                          |          | 101/ELWATALA 🗿 🙆 .            |
|----------------------------------------------------------------------------------------------------|----------------------------------------------------------------------------------------------------|----------------------------------------------------------------------------------------------------|--------------------------|--------------------------|----------|-------------------------------|
| ◆ 米用初展 / 採台和米                                                                                                    | -                                                                                                    |                                                                                                    |                          |                          |          | 2024MIGXTUXE                  |
| • 92 =                                                                                                    |                                                                                                    | STANDR CX                                                                                                    |                          |                          |          |                               |
|                                                                                                    | 滚台运来 派叶榜里                                                                                                    |                                                                                                    |                          |                          |          |                               |
|                                                                                                    | 此功能用于查找下拉、单选、多选问题                                                                                                    | 善中,选择了某一选项的所有用户                                                                                                    |                          |                          |          |                               |
| B NOBL                                                                                                    | 姓名 鸟                                                                                                    | 手机号 请输入手机号 填写表                                                                                                    | 单状态 填写表单成功 ◆             |                          |          |                               |
|                                                                                                    | 查询时间类型 创建时间 ◆                                                                                                    | 选择时间                                                                                                    | 1:37:42 單核状态 全部 ◆        |                          |          |                               |
| ♀ 小程序配置 ~                                                                                                    | 问题 请选择问题                                                                                                    |                                                                                                    |                          |                          |          |                               |
| 書 内容管理 · · · · · · · · · · · · · · · · · · ·                                                                                                    |                                                                                                    |                                                                                                    |                          |                          |          |                               |
| 活动管理 ~                                                                                                    |                                                                                                    |                                                                                                    |                          |                          |          |                               |
| ◆ 分享配置 ~                                                                                                    |                                                                                                    |                                                                                                    |                          |                          | <u> </u> |                               |
| < 权限及审核                                                                                                    | 报名信息列表                                                                                                    |                                                                                                    |                          |                          |          |                               |
| ✿ 个人参会信息 ~                                                                                                    | 编号 ⇒ 昵称/头像                                                                                                    | ⇔ Bİ₩                                                                                                    | ⇒ 状态                     |                          | ⇒ 姓名 操作  |                               |
| ◆ 直接管理 、                                                                                                    | 1206468                                                                                                    | 创建: 2024-12-09 10:11:36                                                                                                    | 填写:填写报名信息完成<br>4789、十478 | 审核通过                     | \$       | 祥情 秋時 取消报名资格                  |
| 營用户管理<br>✓                                                                                                    |                                                                                                    | 修改:无                                                                                                    | 报名:报名成功                  |                          | 10.65    | <b>4</b> 3                    |
| ● 消息推送管理 ~                                                                                                    |                                                                                                    |                                                                                                    |                          |                          | 共1       | 1条 《 ( 1 ) 》 20条/頁- 銘室 1 页 単映 |
| ₩ 小程序统计 ~                                                                                                    |                                                                                                    |                                                                                                    |                          |                          |          |                               |
|                                                                                                    |                                                                                                    |                                                                                                    |                          |                          |          |                               |
| ℃ 小程序管理 ~                                                                                                    |                                                                                                    |                                                                                                    |                          |                          |          |                               |
|                                                                                                    | × 相名協臣 C×<br>病しは<br>認知中、送拝了某一造現的所有<br>手机号 法输入手机号<br>通程時间 箇 2022-12-3111:374<br>3                                                                         | 1頃?                                                                                                    | Carcel OK                |                          |          | 2024FLEBIRE                   |
| ▲ 《AIIP#II ▲ 古页 正然的现在:<br>按公选用 条件接度 此功服用于型找下型、单选、多选问<br>在公 5 — 在初期用于型找下型、单选、多选问 — 在初期用关型 创建时间。 — 网题 请送用问题 — 服名信息列表 — 服名信息列表 — 例 ● ● 医积分表                                                                                                    | × 和名信用 C×<br>板間<br>現中、透祥了某一透明的所有<br>手机号 (胡伯入手机号<br>透祥时间) (第2023-12-31 11:37:4<br>。                                                                       | 519?<br>                                                                                                    | cancel CK                | <b>振秋志 ( 竹名</b>          | 織作       | 20249LBAIA+A 🕡 🛇              |
| ▲ (All Still) ▲ 古田 単活はの別表 ※ 古田 単活はの別表 ※ 古田 単活はの別表 ※ 広告 第 ※ 広告 第 ※ 市内町田 小田 小田 小田 小田 小田 小田 小田 小田 小田 小田 小田 小田 小田                                                                                                    | X 服名相単 CX 枝樹<br>他いち<br>現中, 送祥了某一志琪的所考<br>手机号 洪和人手机号<br>送祥时间 億 2023-12-31 11:37.4<br>0 ● 町尚                                                               | 5W?                                                                                                    |                          | 板状态 : 好名                 | 18/F     |                               |
| ▲ (AIDENT)       ▲ (菜菜)     ■ (酒菜)     ■ (酒菜)       ● (菜菜)     ● (酒菜)       ● (菜菜)     ● (酒菜)       ● (菜菜)     ● (酒菜)       ● (菜菜)     ● (酒菜)       ● (菜菜)     ● (酒菜)       ● (菜菜)     ● (酒菜)       ● (菜菜)     ● (菜菜)       ● (菜菜)     ● (菜菜)       ● (菜菜) <td>× 和名徳県 C×<br/>構成<br/>選中, 送達了第一造選約所有<br/>手机等 (消陥入手机号<br/>通経時間 節 2023-12-31 11:37.4<br/>・<br/>・<br/>の<br/>の<br/>の<br/>の<br/>の<br/>の<br/>の<br/>の<br/>の<br/>の<br/>の<br/>の<br/>の</td> <td>SW7<br/>「<br/>「<br/>供写商単状の 供写表単成功<br/>2 - 2024-12-311137.42 単核状の タ<br/>単核状の タ<br/>に<br/>101136 項写: 概写: 概写: 概写: 概写: 概写: 概写: 概写: 概写: 概写: 概</td> <td>Cancel 0 C</td> <td>模状态 ◎ 姓名<br/>标通过 <b>7</b></td> <td></td> <td></td> | × 和名徳県 C×<br>構成<br>選中, 送達了第一造選約所有<br>手机等 (消陥入手机号<br>通経時間 節 2023-12-31 11:37.4<br>・<br>・<br>の<br>の<br>の<br>の<br>の<br>の<br>の<br>の<br>の<br>の<br>の<br>の<br>の | SW7<br>「<br>「<br>供写商単状の 供写表単成功<br>2 - 2024-12-311137.42 単核状の タ<br>単核状の タ<br>に<br>101136 項写: 概写: 概写: 概写: 概写: 概写: 概写: 概写: 概写: 概写: 概 | Cancel 0 C               | 模状态 ◎ 姓名<br>标通过 <b>7</b> |          |                               |

以上就是如何在后台手动核销用户的报名的方法。如果有任何问题,欢迎联络您的对接人员。 关注微信公众号: 眨眼猫、眨眼猫智慧会务、眨眼猫智慧导览,随时联系我们,并获取我们 的最新信息!

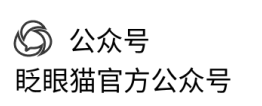

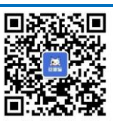